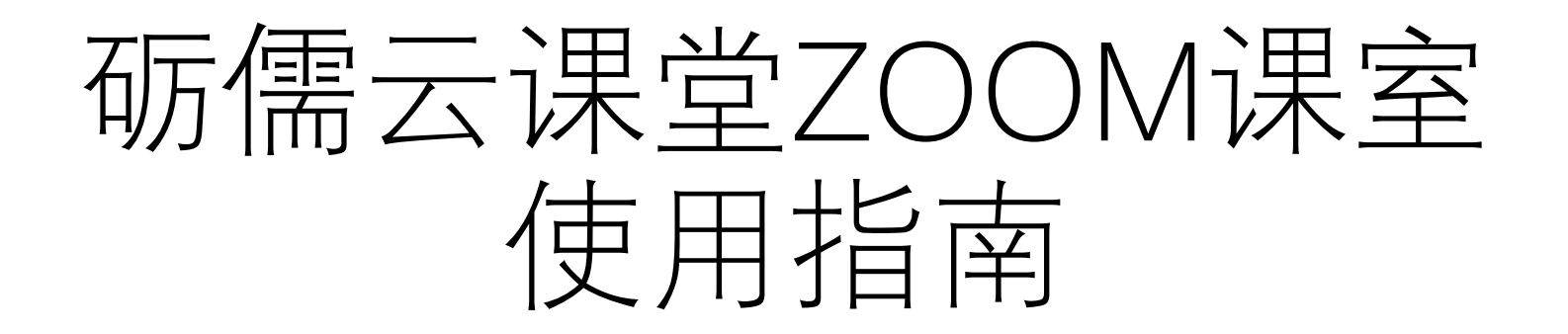

网络中心 2020.2

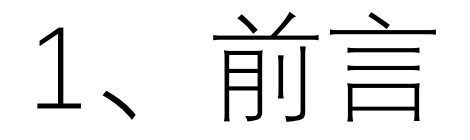

# 使用砺儒云课堂ZOOM课室时,我们已假设你有一定的使用基础,如果你想了解基础使用,请方式以下网址:

https://moodle.scnu.edu.cn/course/view.php?id=5

2、添加活动

打开课程编辑功能->添加一个资源或活动:

选泽Zoom meeting, 点击添加按钮。

|     |                       | 添加一个 | 个活动或资源           | ×     |
|-----|-----------------------|------|------------------|-------|
| 活动  |                       |      |                  |       |
|     | 0                     |      | 选择一个活动或资源来查看其帮助。 | 在活动或资 |
| 0   | HotPot                |      | 原有称上双面可以厌逐添加。    |       |
| Он  | P Interactive Content |      |                  |       |
| 0 🤞 | 🍯 OU 博客               |      |                  |       |
| 0   | ppt内容                 |      |                  |       |
| 0   | SCORM 课件              |      |                  |       |
| 0   | Team Builder          |      |                  |       |
|     | <b>罪</b> Wiki协作       | /    |                  |       |
| •   | Zoom meeting          |      |                  |       |
| 0   | > 测验                  |      |                  |       |
|     | □ 程序教学                |      |                  |       |
| 0   | 出席                    |      |                  |       |
|     | 词汇表                   |      |                  |       |
| 0   | 反馈                    |      |                  |       |
| 0   | ∬ 分组                  |      |                  |       |
| 0   | 辅导预约                  |      |                  |       |
| 0   | 互动评价                  |      |                  |       |
| 0   | 🖢 幻灯片内容               |      |                  |       |
| 0 6 | <b>前</b> 聊天           | •    |                  |       |
|     | 添加                    |      | 取消               |       |

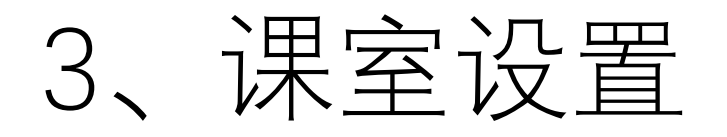

| □添加一个新Zoom meeting ®        |                                                                                 |  |  |  |  |  |
|-----------------------------|---------------------------------------------------------------------------------|--|--|--|--|--|
| ▼概要                         |                                                                                 |  |  |  |  |  |
| • 课室名称<br>Topic             | ■■■                                                                             |  |  |  |  |  |
| 描述                          |                                                                                 |  |  |  |  |  |
|                             | <ul> <li>在课程页面显示描述 ⑦</li> </ul>                                                 |  |  |  |  |  |
| 开始时间<br>When                | 26 ▼ =月 ▼ 2020 ▼ 17 ▼ 44 ▼ ■ 你的课堂开始时间                                           |  |  |  |  |  |
| 持续时间<br>Duration (minutes)  | □ □ □ □ □ □ □ □ □ □ □ □ □ □ □ □ □ □ □                                           |  |  |  |  |  |
| 参与者密码<br>Password           | <i>点击输入密码</i> Q                                                                 |  |  |  |  |  |
| 主持人视频<br>Host video         | On ◎ Off     Off                                                                |  |  |  |  |  |
| 参与者视频<br>Participants video | On ◎ Off     Off                                                                |  |  |  |  |  |
| 声音选项<br>Audio options       | ◎ 只有语音   ◎ VoIP only <sup>⑧</sup> 视频和电话<br>Telephony only<br>VoIP and Telephony |  |  |  |  |  |
| ⑦ 会议选项<br>Meeting option    | ◎ 允许主持人不在时加入<br>Enable join before host                                         |  |  |  |  |  |

#### 只需要输入以上四项,其他选项 可以不管,点击保存并返回课程。

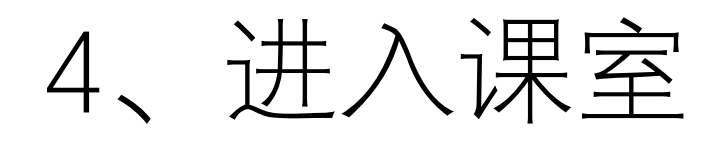

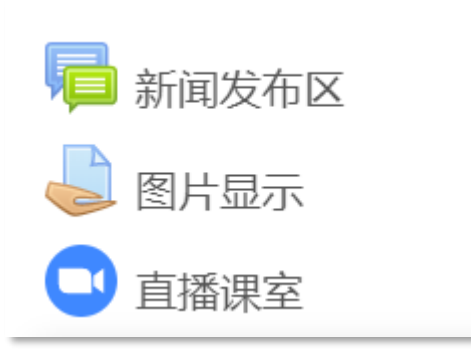

#### 教师或学生都是点击直播课室进入

|                                                  | 进入课室<br>Start Meeting                |  |  |  |  |  |
|--------------------------------------------------|--------------------------------------|--|--|--|--|--|
| Sessions                                         |                                      |  |  |  |  |  |
| 网络课室状态                                           | 总量 102个,已使用 2个                       |  |  |  |  |  |
| 添加到日历<br>Add to calendar                         | ▶Calendar icon 下载日历<br>Download iCal |  |  |  |  |  |
| 开始时间<br>Start Time                               | 2020年02月26日 星期三 18:00                |  |  |  |  |  |
| 持续时间<br>Duration (minutes)                       | 2 小时                                 |  |  |  |  |  |
| 密码保护<br>Password Protected                       | 否                                    |  |  |  |  |  |
| 课室链接<br>Join link                                |                                      |  |  |  |  |  |
| Join meeting before host                         | 否                                    |  |  |  |  |  |
| 主持人加入开启视频<br>Start video when host joins         | 是                                    |  |  |  |  |  |
| 参与者加入时开启视频<br>Start video when participant joins | 是                                    |  |  |  |  |  |
| 声音选项<br>Audio options                            | 视频和电话<br>VoIP and Telephony          |  |  |  |  |  |
| 状态<br>Status                                     | 进行中<br>In progress                   |  |  |  |  |  |
|                                                  |                                      |  |  |  |  |  |

点击上方"进入课室"按钮进入,将会启动ZOOM软件, 若没有安装则会提示安装,第一次使用的用户需要 手机号码实名认证。

## 5、ZOOM使用

| Coom 会议号: 863-994-563                           |                      | - 🗆 X        |
|-------------------------------------------------|----------------------|--------------|
| <ul> <li>○</li></ul>                            | ∨ 参会者 (1)            | ÷.           |
|                                                 | 22 201 zoom (主持人, 我) |              |
|                                                 |                      |              |
|                                                 |                      |              |
|                                                 |                      |              |
|                                                 |                      |              |
|                                                 |                      |              |
|                                                 | 全体静音 解除全体静音          | 音 更多 🗸       |
| 201 zoom                                        | ∽ Zoom 群聊            |              |
|                                                 |                      |              |
|                                                 |                      |              |
|                                                 |                      |              |
|                                                 |                      |              |
|                                                 |                      |              |
|                                                 | 告俭, 东方人,             | <u>→</u> //+ |
|                                                 | 输入消息                 |              |
| また、 アイン・ 「「「」」」 「「」」」 「」」 「」」 「」」 「」」 「」」 「」」 「 |                      |              |

进入ZOOM界面后,可以 先全部静音,课程开始时 可以先启动本地录制。

### 6、注意事项

- 学校ZOOM课室总数量为100个,同一时间段先到先得,在网络 课室状态栏可以看到当前已使用的数量。
- •提示课室已关闭,请重新设置开始时间。
- •若出现任何错误,可以先尝试删除后重新添加,不影响使用。
- 具体的 ZOOM软件使用浏览以下网址:

https://learntv.scnu.edu.cn/Panopto/Pages/Viewer.aspx?id=5c645d 05-4c25-4d58-ab14-ab660178a6e6